City of Chicago

# Trucking Permit User Guide [Ver. 1.0]

# Contents

| 1. Application Type                                      | 2  |
|----------------------------------------------------------|----|
| 2. Destination                                           | 5  |
| 3. Basic Job Information                                 | 6  |
| 4. Application Information                               | 7  |
| Emergency Contact Information                            | 7  |
| City Contract/Ordinance Information                      | 10 |
| 5. Trucking Information                                  | 13 |
| Trucking Information page                                | 13 |
| Overweight Vehicle / Overweight Axle / Oversized Vehicle | 16 |
| 6. Legal Agreements                                      | 27 |
| 7. Status                                                |    |

Sign In

To manage your account, **Sign In** 

# 1. Application Type

To manage your account, sign in using your credentials.

# 📕 🗰 CHICAGO

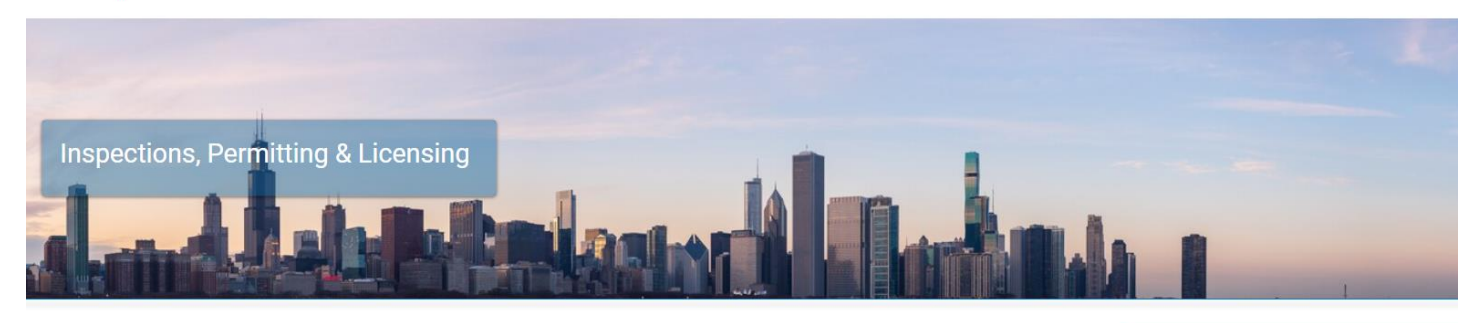

Welcome to the City of Chicago's Permit, Inspection, License, Registration, and 811 Chicago Portal. You can use this site to assist with the following processes for each of these departments:

| Department of Transportation (CDOT)  | Username<br>erictest1 |
|--------------------------------------|-----------------------|
| CDOT Department Homepage             | Password              |
| Apply for a CDOT Permit              |                       |
| CDOT Permit Application Instructions | Sign In               |
| Public Way Work License Application  | Forge Login Info?     |
| Dumpster License Application         | Crea Tew Account      |
|                                      |                       |

## To create a new permit

- *Click* the 'Create New' drop-down
- Select 'Permit Application'

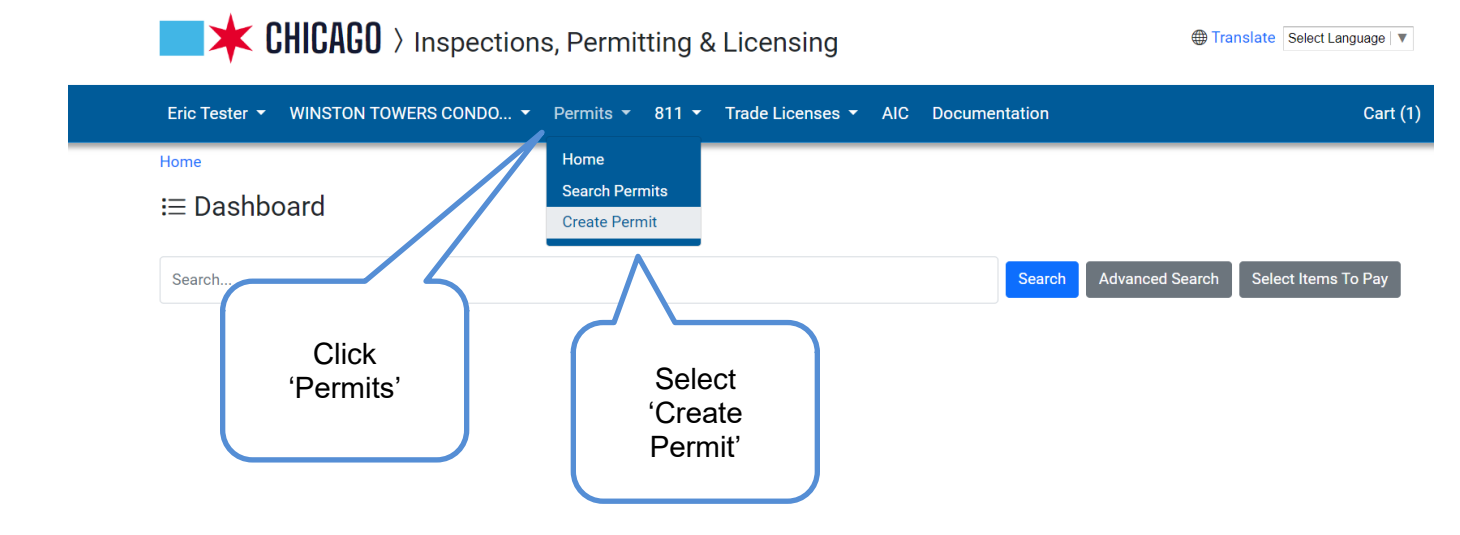

## On the "Select Application' screen

## Select the 'Let's get stated' button under 'CDOT Truck Travel'

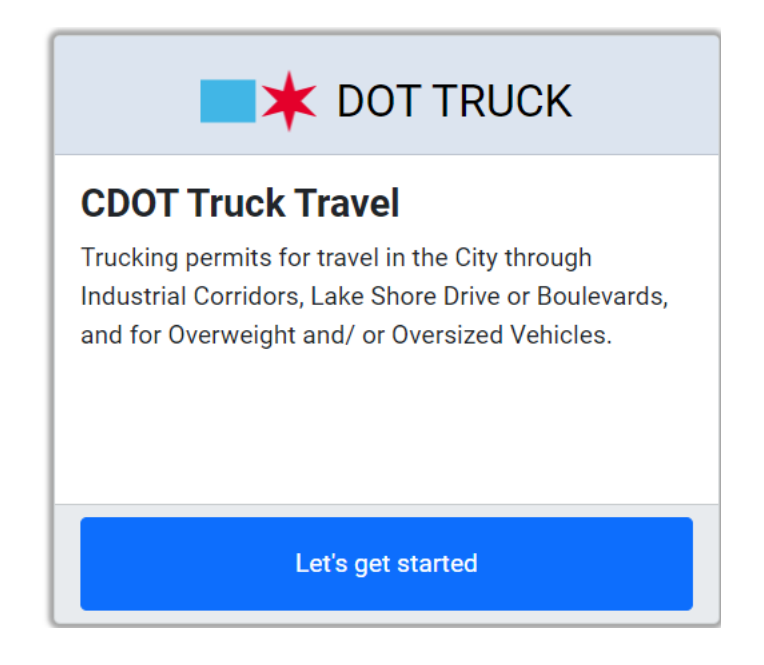

## **Basic Job Information**

### Enter the Basic Job Information

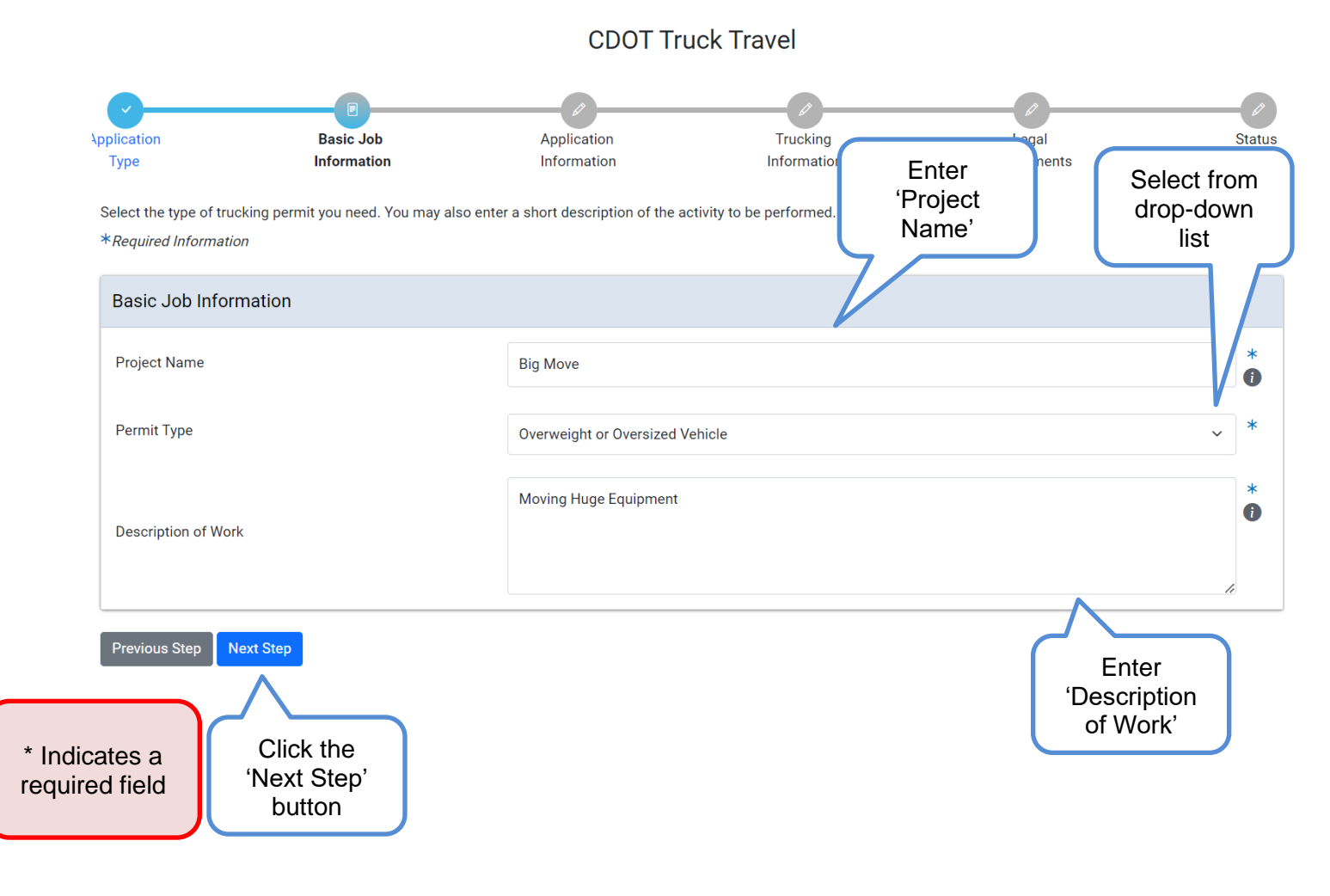

 $\sim$ 

- A 'Project Name' (required) will help identify your application in the future
- 'Permit Type' (required) Select from the drop-down list

Permit Type

Overweight or Oversized Vehicle

- 'Description of Work' (required) Enter a brief description of the work to be done
- Click 'Next Step' to proceed

# **Application Information**

## **Emergency Contact Information**

Add Emergency Contact Information

• Click the '+Add Emergency Contact Information' button

CDOT Truck Travel - Overweight or Oversized Vehicle

| Application<br>Type                            | Basic Job<br>Information          | E<br>Application<br>Information     | Trucking<br>Information        | Legal<br>Agreements | Status |
|------------------------------------------------|-----------------------------------|-------------------------------------|--------------------------------|---------------------|--------|
| Provide the names and<br>*Required Information | d contact information of anyone w | ho should be contacted in the event | of an emergency.               |                     |        |
| Emergency Cont                                 | act Information                   |                                     |                                |                     |        |
| Name                                           |                                   | Phone                               | E-I                            | Mail                |        |
| + Add Emergency                                | Contact Information               | Click the '+ Ac<br>Contact Inform   | ld Emergency<br>nation' button |                     |        |
| City Contract / O                              | rdinance Information              |                                     | )                              |                     |        |
| Expand Ordinar                                 | nce Information                   |                                     |                                |                     |        |
| Previous Step Ne                               | ext Step                          |                                     |                                |                     |        |

## Add Emergency Contact Information $\times$ \* Name JOHNSON \* Phone (512)555-1212 \* E-Mail TEST@GMAIL.COM Add Emergency Contact Information Cancel \* Indicates a required field Click the 'Add Emergency Contact Information' button

## The Emergency Contact Information has been recorded

- 'City Contract / Ordinance Information' (not required) can be *entered* in the space provided.
- *Click* 'Next Step' to proceed.

|                                                                              | CDOT                                                                                                    | Truck Travel - Overw              | eight or Oversized      | Vehicle                    |        |
|------------------------------------------------------------------------------|----------------------------------------------------------------------------------------------------|-----------------------------------|-------------------------|----------------------------|--------|
| pplication<br>Type                                                           | Basic Job<br>Information                                                                                | E<br>Application<br>Information   | Trucking<br>Information | Legal<br>Agreements        | Status |
| Provide the names and of<br>*Required Information                            | contact information of anyone wh                                                                        | o should be contacted in the even | t of an emergency.      |                            |        |
| Name                                                                         | Phone                                                                                                   | E-Mail                            |                         |                            |        |
| JOHNSON                                                                      | (512)555-1212                                                                                           | TEST@                             | GMAIL.COM               | Edit   Delete              |        |
| + Add Emergency Co                                                           | ontact Information                                                                                      |                                   |                         |                            |        |
| City Contract / Ord                                                          | dinance Information                                                                                     | Int                               | Click on 'Expand        | Ordinance<br>City Contract |        |
| Expand Ordinance                                                             | e Information                                                                                           |                                   | /Ordinance Info         | ormation                   |        |
| Previous Step Next<br>Note: (<br>Ordinanc<br>option<br>informa<br>apply, Cli | City Contract /<br>ce Information is<br>onal. If that<br>ation does not<br>ck 'Next Step' to<br>proceed | Click the 'Ne<br>button to pr     | xt Step'<br>oceed       |                            |        |

# Click on 'Expand Ordinance Information

| Click on Expand Ordinance I                       | ntormation |   |
|---------------------------------------------------|------------|---|
| City Contract / Ordinance Information             |            |   |
| Second Ordinance Information                      |            |   |
| Enter the City Contract information if applicable |            |   |
| City Contract #                                   |            | • |
| Department Responsible                            |            | i |
| Enter the Ordinance information, if applicable    |            |   |
| Ordinance #                                       |            | • |
| Page #                                            |            | 0 |
| Date of Passage                                   | MM/DD/YYYY | • |
| End Date of Ordinance                             | MM/DD/YYYY | i |

- Enter the 'City Contract #'
- Select the department that the contract was issued for

|                                                       | ~ |
|-------------------------------------------------------|---|
| Chicago City Colleges                                 |   |
| Chicago Housing Authority                             |   |
| Chicago Park District                                 |   |
| Chicago Public Building Commission                    |   |
| Chicago Public Schools                                |   |
| Chicago Transit Authority                             |   |
| Cook County                                           |   |
| DCASE Special Events Application                      |   |
| Department of Asset and Information Services (AIS     |   |
| Department of Aviation                                |   |
| Dept. of Streets and Sanitation                       |   |
| Dept. of Streets and Sanitation - Forestry Divisio    |   |
| Dept. of Transportation                               |   |
| Dept. of Water Management - Sever Division            |   |
| Dept. of Water Management - W Dept. of Transportation |   |
| State of Illinois                                     |   |

- Enter the 'Ordinance #' if this application is being carried out under a City ordinance
- Enter the 'Page #' the page number of the applicable ordinance

- Select the 'Date of Passage' Date of the passage of the ordinance that applies
  - *Clicking* in the field pops up a calendar
  - *Click* a date to select

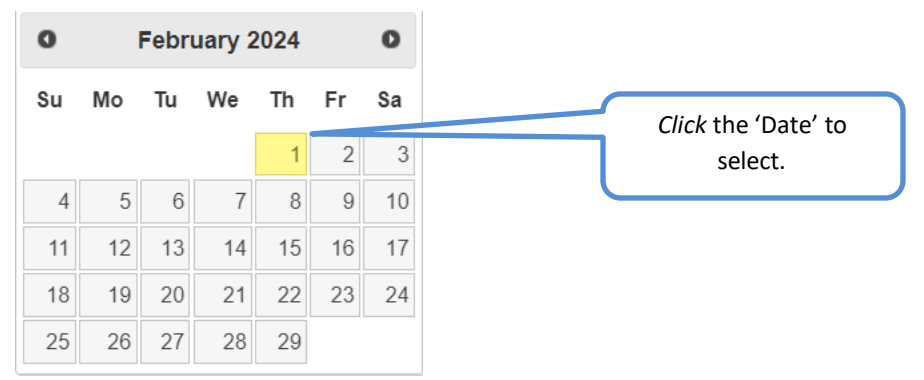

- Select the 'End Date of Ordinance' End date of the ordinance
  - *Clicking* in the field pops up a **calendar**
  - *Click* a date to select

| 0  | February 2024 O |    |    |    |       |    |                                    |
|----|-----------------|----|----|----|-------|----|------------------------------------|
| Su | Мо              | Tu | We | Th | Fr Sa |    | <i>Click</i> the 'Date' to select. |
|    |                 |    |    | 1  | 2     | 3  |                                    |
| 4  | 5               | 6  | 7  | 8  | 9     | 10 |                                    |
| 11 | 12              | 13 | 14 | 15 | 16    | 17 |                                    |
| 18 | 19              | 20 | 21 | 22 | 23    | 24 |                                    |
| 25 | 26              | 27 | 28 | 29 |       |    |                                    |

• Click the 'Next Step' button to proceed

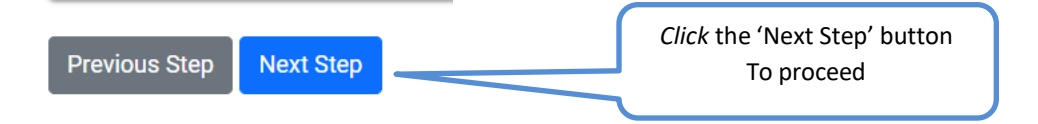

# **Trucking Information**

| CDOT Truck Travel - Overweight or Oversized Vehic | cle |
|---------------------------------------------------|-----|
|---------------------------------------------------|-----|

(Application Number - DOT1900799)

| A              | pplication<br>Type<br>Enter the information regardin<br>*Required Information | Basic Job<br>Information<br>Ing the oversized load, as well as t | Application<br>Information      | Trucking<br>Information                 | Legal<br>Agreements           |   | he 'A | application Number' has been created |
|----------------|-------------------------------------------------------------------------------|------------------------------------------------------------------|---------------------------------|-----------------------------------------|-------------------------------|---|-------|--------------------------------------|
|                | <ul> <li>Your application has<br/>wish.</li> </ul>                            | s been saved and will be availabl                                | e in your dashboard. You may    | leave and return at a later time to com | plete this application if you |   |       |                                      |
|                | Overweight and Oversi                                                         | ized Trip Type and Dates                                         |                                 |                                         |                               |   |       |                                      |
|                | Trip Type:<br>For a single trip, your perm                                    | nit will be valid for 14 days. Mont                              | hly permits are valid for 30 da | ys from the permit effective date       |                               | ~ | *     |                                      |
|                | Permit Effective Date                                                         |                                                                  | MM/DD/YYYY                      |                                         |                               |   | 0     |                                      |
| *              | License Plate Informat                                                        | tion                                                             |                                 |                                         |                               |   |       |                                      |
| Indicates<br>a | List Vehicles this Pern<br>License Plate Number                               | nit will Apply to                                                |                                 | Place of Issuance                       |                               |   | _     |                                      |
| field          | + Add List Vehicles this P                                                    | Permit will Apply to                                             |                                 |                                         |                               |   |       |                                      |

## • Select the 'Trip Type'

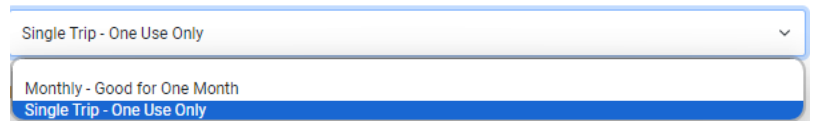

## • Select the 'Permit Effective Date'

- Clicking in the field pops up a calendar
- Click a date to select

| 0  | February 2024 |    |    |    |    |    |  |  |
|----|---------------|----|----|----|----|----|--|--|
| Su | Мо            | Tu | We | Th | Fr | Sa |  |  |
|    |               |    |    | 1  | 2  | 3  |  |  |
| 4  | 5             | 6  | 7  | 8  | 9  | 10 |  |  |
| 11 | 12            | 13 | 14 | 15 | 16 | 17 |  |  |
| 18 | 19            | 20 | 21 | 22 | 23 | 24 |  |  |
| 25 | 26            | 27 | 28 | 29 |    |    |  |  |

CDOT Truck Travel - Overweight or Oversized Vehicle (Application Number - DOT1900799)

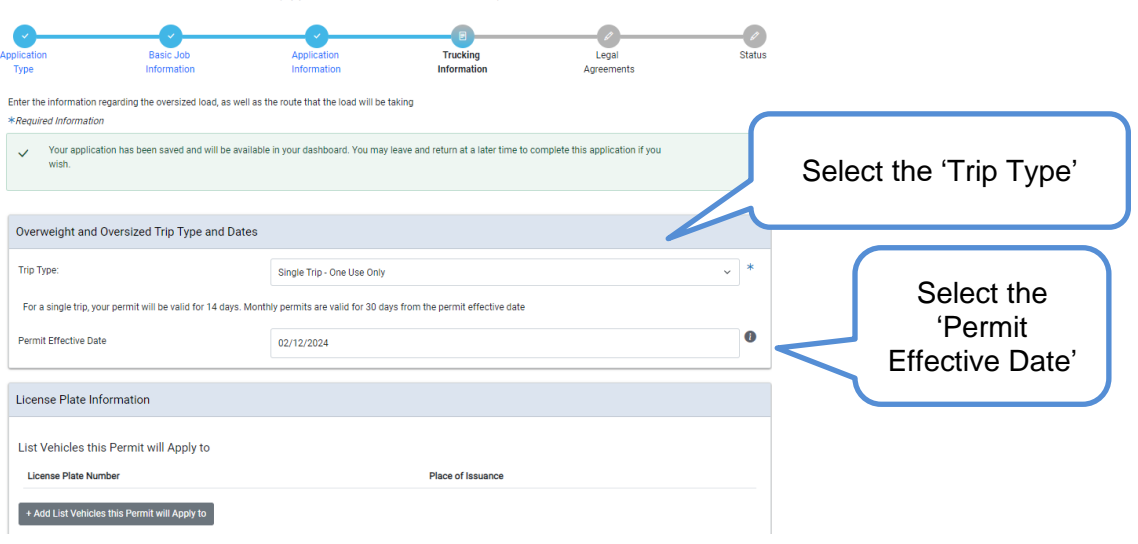

## Scroll down the page to the next section – 'Vehicle License Plate Information

• Click on the '+ Add List Vehicle this Permit will Appy to' button

|                   | License Plate In                                                                                | formation                                                               |                                                     |        |                                                                         |
|-------------------|-------------------------------------------------------------------------------------------------|-------------------------------------------------------------------------|-----------------------------------------------------|--------|-------------------------------------------------------------------------|
|                   | List Vehicles th                                                                                | s Permit will Apply to                                                  |                                                     |        |                                                                         |
|                   | License Plate Nu                                                                                | nber                                                                    | Place of Iss                                        | suance |                                                                         |
|                   | + Add List Vehicle                                                                              | s this Permit will Apply to                                             |                                                     |        |                                                                         |
|                   | Click the<br>Permit v                                                                           | e '+ Add List Vehicle<br>vill Apply to' button                          | this                                                |        |                                                                         |
| •<br>•            | Enter the 'License<br>Enter the 'Place of<br>Click the 'Add Vehi<br>Add List Vehicles this Peri | Plate Number'<br>Issuance'<br>cle License Plate Ir<br>mit will Apply to | formation' button                                   |        | Enter the<br>'License Plate<br>Number'                                  |
| *<br>Indicates    | License Plate Number                                                                            | ABC-123                                                                 |                                                     | *      | Enter the<br>'Place of                                                  |
| required<br>field | Place of Issuance                                                                               | L Concol                                                                | ld List Vabieles this Dermit will Apple 1           | *      | Issuance'                                                               |
|                   |                                                                                                 |                                                                         | <del>o list venicies (nis Permit Will Apply )</del> |        | Click the 'Add List<br>Vehicles this<br>Permit will Apply<br>to' button |

Enter the

'Vehicle Type'

## Scroll down the page to the next section – 'Vehicle Information'

- Enter the 'Vehicle Type
- Enter the 'To Transport Load of'
- Click the 'Total Number of Axles' button

Vehicle Information Vehicle Type Crane  $\sim$ \* To Transport Load of Crane 0 \* Total Number of Axles 1 0 Enter the 'To Transport Indicates Enter the Load of button 'Total Number а required of Axles' field

Scroll down the page to the next section – 'Axle and Weight Information'

- Enter 'Total Weight'
- Enter 'Total Length'
- Enter 'Total Width'
- Enter 'Total Height'

|                | Weight       | & Dimensions                                             |               |                            |            |          |                     |            |      |   |
|----------------|--------------|----------------------------------------------------------|---------------|----------------------------|------------|----------|---------------------|------------|------|---|
|                | Enter th     | Enter the weight and dimensions of the vehicle and load. |               |                            |            |          |                     |            |      |   |
| *              | Total Weight |                                                          |               | 20                         |            |          |                     |            | lbs. | * |
| Indicates<br>a | Total Le     | ngth                                                     | 17            | ft.                        |            | 11       |                     | in.        | *    |   |
|                | Total Width  |                                                          | 17            |                            | ft.        | 11       |                     | in.        | *    |   |
| field          | Total Height |                                                          |               | 17 ft.                     |            |          | 11                  |            | in.  | * |
|                | Axle a       | Weight Information<br>Weight on this Axle (Lbs.)         | Distance<br>5 | e From Previous Axle (Ft.) | Dista<br>5 | nce From | Previous Axle (In.) | Edit   Del | ete  |   |
|                | + Add        | Axle and Weight Information                              |               |                            |            |          |                     |            |      |   |

• Click the '+Add Axle and Weight Information' button

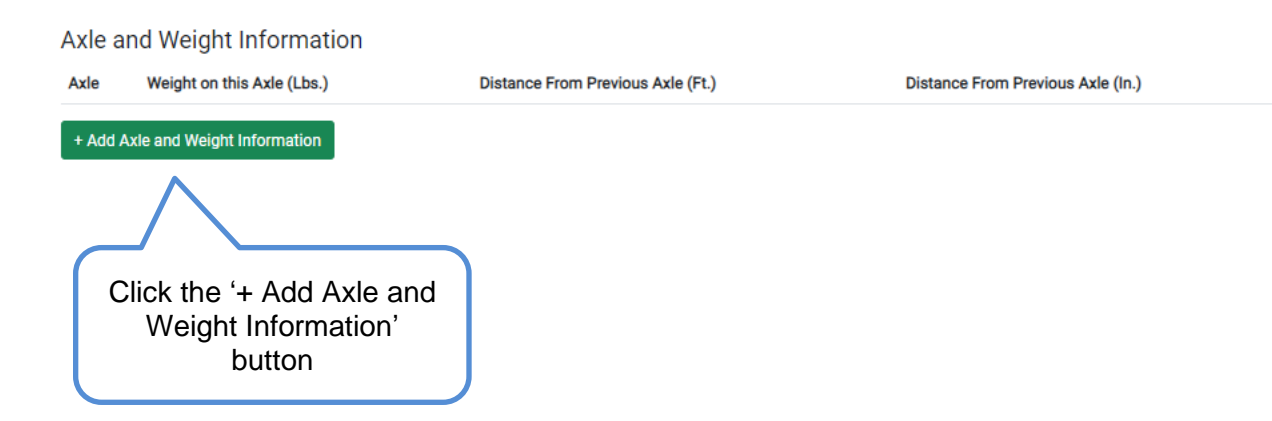

- Enter the 'Weight on this Axle'
- Enter the 'Distance From Previous Axle'
- Click the 'Add Axle and Weight Information' button

| *<br>Indicates<br>a | Add Axle and Wei<br>Axle<br>Weight on this Axle | ght Inf        | formation         |             | lbs. | × | Enter the<br>'Total Number<br>of Axles'                  |
|---------------------|-------------------------------------------------|----------------|-------------------|-------------|------|---|----------------------------------------------------------|
| required<br>field   | Distance From Previou<br>5                      | is Axle<br>ft. | 5<br>Add Axle and | d Weight In | in.  | * |                                                          |
| Fre                 | Enter the<br>'Distance<br>om Previous<br>Axle'  |                |                   |             |      |   | Click the 'Add Axle<br>and Weight<br>Information' button |

## Scroll down the page to the next section - 'Route Information'

- Select Yes or No to 'Is Route a Round Trip?'
- Select Yes or No to 'Is Route over 5 Miles?'
- Enter 'Entrance Route Information'
- Enter 'Exit Route Information'
- Click the 'Next Step' button

Select Yes or No to 'Is Route a Round Trip? and 'Is Route over 5 Miles?

|                            | Route Information                                        |                          |             |              |  |  |  |  |  |
|----------------------------|----------------------------------------------------------|--------------------------|-------------|--------------|--|--|--|--|--|
|                            | Is Route a Round Trip?                                   | ○ Yes ○ No *             |             |              |  |  |  |  |  |
|                            | Is Route over 5 Miles?                                   | ○ Yes ○ No *             |             |              |  |  |  |  |  |
|                            | Entrance Route Information                               | Enter                    |             |              |  |  |  |  |  |
| *                          | Origin or Closest Intersection Upon Entering City Limits | Lakeshore Dr.            | *           | 'Entrance    |  |  |  |  |  |
| Indicates<br>a<br>required | Enter Destination if in the City of Chicago              | 955 W GRAND AVE, CHICAGO | •           | Route        |  |  |  |  |  |
|                            | Entrance Route                                           | Lakeshore Dr.            | *           | Information  |  |  |  |  |  |
| field                      |                                                          |                          | 1.          |              |  |  |  |  |  |
|                            |                                                          |                          |             |              |  |  |  |  |  |
|                            | Exit Route Information                                   |                          | Enter 'Exit |              |  |  |  |  |  |
|                            | Exit or Closest Intersection to Exit of City Limits      | Wrightwood Ave.          | 0           | Information' |  |  |  |  |  |
|                            |                                                          | Wrightwood Ave.          |             |              |  |  |  |  |  |
|                            | Exit Route                                               |                          |             |              |  |  |  |  |  |
|                            |                                                          |                          | li          |              |  |  |  |  |  |
|                            |                                                          |                          |             |              |  |  |  |  |  |
|                            | Previous Step Next Step                                  |                          |             |              |  |  |  |  |  |
|                            |                                                          |                          |             |              |  |  |  |  |  |
|                            |                                                          |                          |             |              |  |  |  |  |  |
|                            | St                                                       | ep button                |             |              |  |  |  |  |  |
|                            |                                                          |                          |             |              |  |  |  |  |  |
|                            |                                                          |                          |             |              |  |  |  |  |  |

# Legal Agreement

• Check the 'I accept' button

Click the 'Submit' button

• Click the 'Submit' button

### CDOT Truck Travel - Overweight or Oversized Vehicle

(Application Number - DOT1900799)

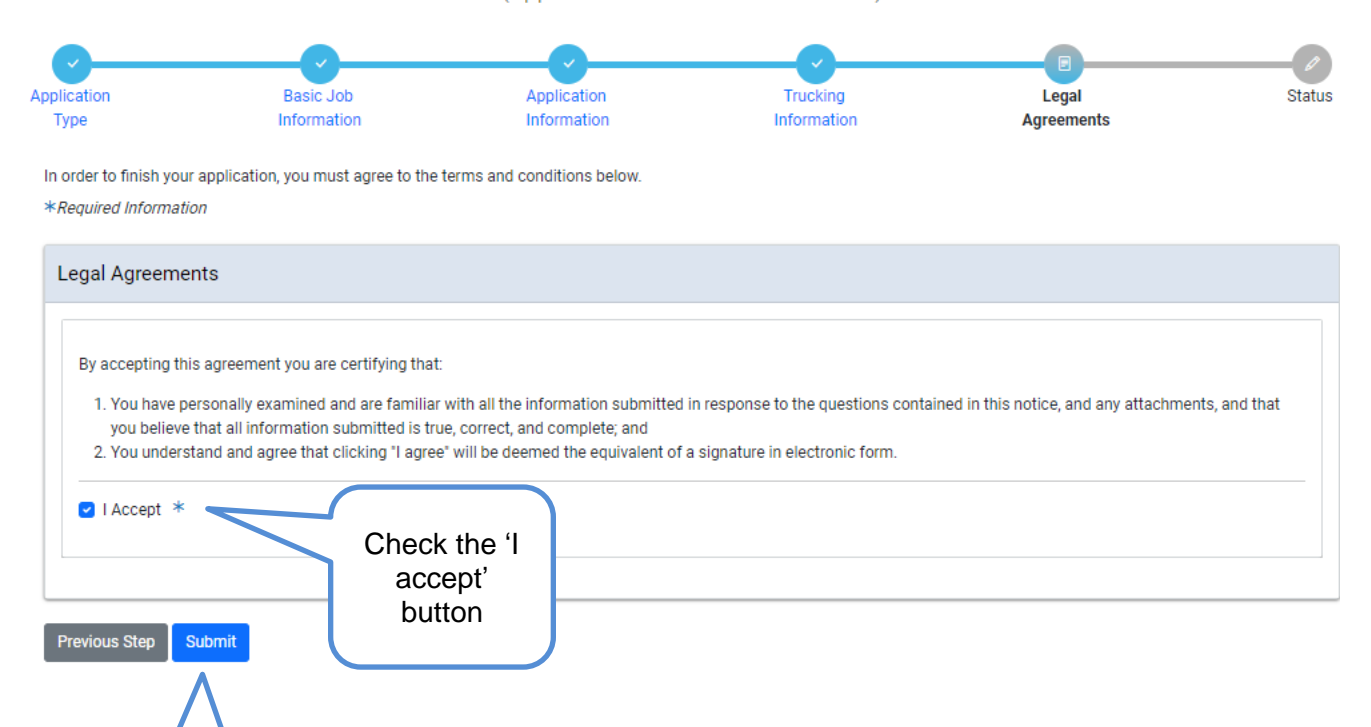

## Status page

- All previously entered information will be on this page
- Page will let user know what the status of the application is

#### CDOT Truck Travel - Overweight or Oversized Vehicle (Application Number - DOT1900799) Basic Job Trucking Application Status Legal Information Information Information Agreements Application Information: ⚠ · Your account or a Sub-Contractors account is currently on hold. Please contact CDOT for more information, contact details at bottom of this page. Cancel Application Summary Туре CDOT Truck Travel Application Checks Status